## Úloha 1: Kontrola zadaných parametrů

Na uvedené kontrolní destičce viz. obr.1 pomocí programu NI Vision builder AI 3.0 kontrolujte uvedený text "SPŠ", čárový kód výrobku EN13 (0000012345670), šířku destičky a jeden kruhový otvor. Destička se správnými údaji je označena písmenem S.

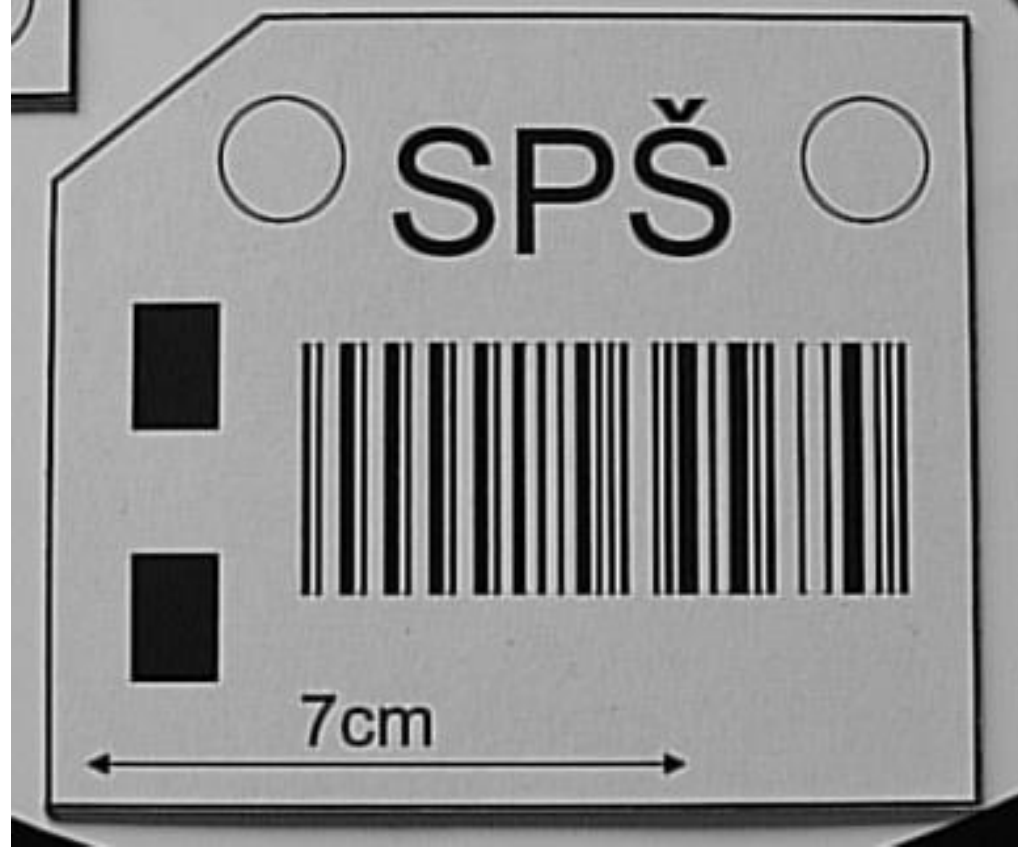

Obr.1 Kontrolní destička

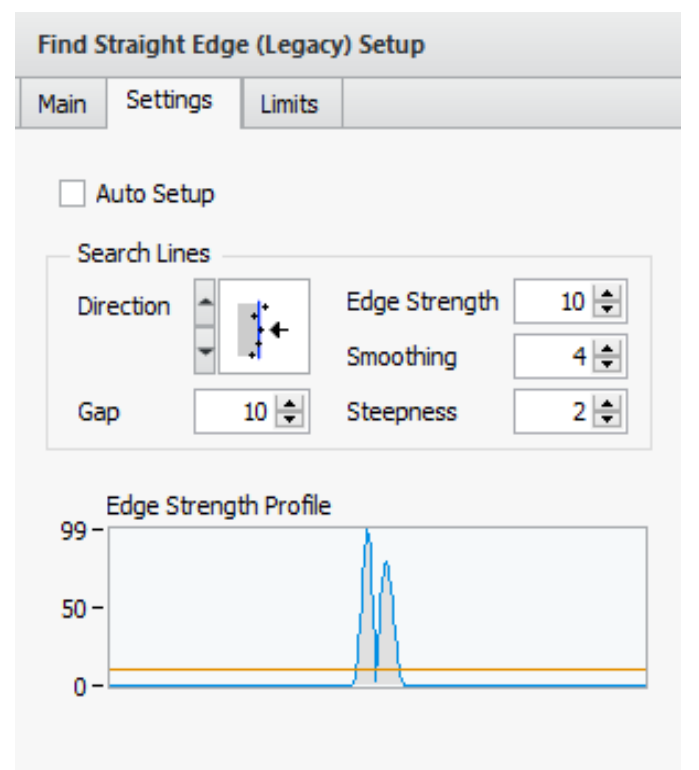

1) V inspekčním kroku "Communicate" -

komunikace vyberte ikonu "Serial I/O" a proveď te nastavení rychlosti a směru otáčení dopravníku kruhového zadáním příkazu \*M0P255# a zhasnutí signalizačních diod zelené \*V11# a červené \*V13#. Zelená signalizuje inspekci OK. červená stav některého nebo všech kontrolovaných parametrů mimo rozsah.

2) V inspekčním kroku "Acquire Images" získání obrazu vyberte ikonu "Acquire Image (USB)" pro získání obrazu z kamery. V menu common nastavte zdroj trigrování kamery na Line1, aktivace sestupnou hranou (případně náběžnou hranou – vyberte co bude lepší). Zpoždění na 15 sekund.

3) ) V inspekčním kroku "Enhance Images"
– úprava obrazu vyberte ikonu "Filtr image" a vyberte filtr typu Median – velikost 5.

Obr.2 Ilustrační obrázek nalezení hrany

| ep Name                                                                                 |                               |                                                           |                                                                              |                                                                         |        |
|-----------------------------------------------------------------------------------------|-------------------------------|-----------------------------------------------------------|------------------------------------------------------------------------------|-------------------------------------------------------------------------|--------|
| eometry 1                                                                               |                               |                                                           |                                                                              |                                                                         |        |
| Features                                                                                |                               |                                                           |                                                                              |                                                                         |        |
| ame                                                                                     | F                             | eature                                                    |                                                                              | Result                                                                  |        |
| leasure 1                                                                               | P                             | erpendicular                                              | Projection                                                                   | Pass                                                                    |        |
|                                                                                         |                               | -                                                         |                                                                              |                                                                         |        |
|                                                                                         |                               |                                                           |                                                                              |                                                                         |        |
|                                                                                         |                               |                                                           |                                                                              |                                                                         | v      |
| Settings                                                                                |                               |                                                           |                                                                              |                                                                         |        |
| Feature Name                                                                            |                               | Geome                                                     | tric Feature                                                                 | :                                                                       |        |
| Measure 1                                                                               |                               | A 3                                                       | Perper                                                                       | ndicular                                                                |        |
|                                                                                         |                               |                                                           | Projec                                                                       | tion                                                                    |        |
|                                                                                         |                               |                                                           |                                                                              |                                                                         |        |
| Line and Point                                                                          |                               |                                                           |                                                                              |                                                                         |        |
| Point 1                                                                                 | 3: Find                       | Straight Edg                                              | ge 2 - Point :                                                               | 1. Positi 🛄                                                             |        |
| Point 1<br>Point 2                                                                      | 3: Find<br>4: Find            | Straight Edg<br>Straight Edg                              | ge 2 - Point :<br>ge 2 - Point :                                             | 1. Positi<br>2. Position                                                | ^      |
| Point 1<br>Point 2<br>Point 3                                                           | 3: Find<br>4: Find<br>1: Find | Straight Edg<br>Straight Edg<br>Straight Edg              | ge 2 - Point 3<br>ge 2 - Point 3<br>ge 1 - Point 3                           | 1. Positi<br>2. Position<br>1. Position                                 |        |
| Point 1<br>Point 2<br>Point 3                                                           | 3: Find<br>4: Find<br>1: Find | Straight Edg<br>Straight Edg<br>Straight Edg              | ge 2 - Point<br>ge 2 - Point 3<br>ge 1 - Point 3                             | 1. Positi<br>2. Position<br>1. Position                                 | *<br>* |
| Point 1<br>Point 2<br>Point 3<br>Condition                                              | 3: Find<br>4: Find<br>1: Find | Straight Edg<br>Straight Edg<br>Straight Edg              | ge 2 - Point<br>ge 2 - Point 3<br>ge 1 - Point 3<br>Minimum                  | 1. Positi<br>2. Position<br>1. Position<br>Maximum                      |        |
| Point 1<br>Point 2<br>Point 3<br>Condition                                              | 3: Find<br>4: Find<br>1: Find | Straight Edg<br>Straight Edg<br>Straight Edg              | ge 2 - Point<br>ge 2 - Point<br>ge 1 - Point<br>Minimum                      | 1. Positi<br>2. Position<br>1. Position<br>Maximum                      | •      |
| Point 1 Point 2 Point 3 Condition X Position Y Position                                 | 3: Find<br>4: Find<br>1: Find | Straight Edg<br>Straight Edg<br>Straight Edg              | ge 2 - Point 2<br>ge 2 - Point 2<br>ge 1 - Point 2<br>Minimum<br>0 🚖<br>0    | 1. Positi<br>2. Position<br>1. Position<br>Maximum<br>Inf               | •      |
| Ine and Point Point 1 Point 2 Point 3 Condition X Position Y Position Distance          | 3: Find<br>4: Find<br>1: Find | Straight Edg<br>Straight Edg<br>Straight Edg              | ge 2 - Point 2<br>ge 2 - Point 2<br>ge 1 - Point 2<br>Minimum<br>0           | 1. Positi<br>2. Position<br>1. Position<br>Maximum<br>Inf<br>Inf<br>Inf | •      |
| Point 1 Point 2 Point 3 Condition X Position Y Position Distance                        | 3: Find<br>4: Find<br>1: Find | Straight Edg<br>Straight Edg<br>Straight Edg              | ge 2 - Point 2<br>ge 2 - Point 2<br>ge 1 - Point 2<br>Minimum<br>0<br>0<br>0 | 1. Positi<br>2. Position<br>1. Position<br>Maximum<br>Inf               |        |
| Line and Point Point 1 Point 2 Point 3 Condition X Position Y Position Distance         | 3: Find<br>4: Find<br>1: Find | Straight Edg<br>Straight Edg<br>Straight Edg              | ge 2 - Point<br>ge 2 - Point :<br>ge 1 - Point :<br>Minimum<br>0<br>0        | 1. Positi<br>2. Position<br>1. Position<br>Maximum<br>Inf<br>Inf<br>Inf |        |
| Line and Point Point 1 Point 2 Point 3 Condition X Position Distance Results            | 3: Find<br>4: Find<br>1: Find | Straight Edg<br>Straight Edg<br>Straight Edg              | ge 2 - Point 2<br>ge 2 - Point 2<br>ge 1 - Point 2<br>Minimum<br>0<br>0      | 1. Positi<br>2. Position<br>1. Position<br>Maximum<br>Inf<br>Inf<br>Inf |        |
| Line and Point Point 1 Point 2 Point 3 Condition X Position Distance Results X Position | 3: Find<br>4: Find<br>1: Find | Straight Edg<br>Straight Edg<br>Straight Edg<br>51,54 pix | ge 2 - Point 2<br>ge 2 - Point 2<br>ge 1 - Point 2<br>Minimum<br>0<br>0<br>0 | 1. Positi<br>2. Position<br>1. Position<br>Maximum<br>Inf               |        |

4a) V inspekčním kroku "Locate Features"- určení rysů obrazu vyberte ikonu "Find Straight Edge" vyhledání rovné hrany. Nastavte vyhledávací okno a parametry tak, aby došlo k nalezení levé hrany destičky viz obr.2. Stejným způsobem nalezněte i dolní hranu

4b) V inspekčním kroku "Measure Features" – měření znaků obrazu vyberte ikonu "Geometry". Vyberte položku Perpendicular Projection a z dostupných bodů zvolte potřebné body např. 1,3 a 4. k nalezení polohy levého dolního rohu destičky.

obr.3 Ilustrační obrázek nalezení levého dolního rohu

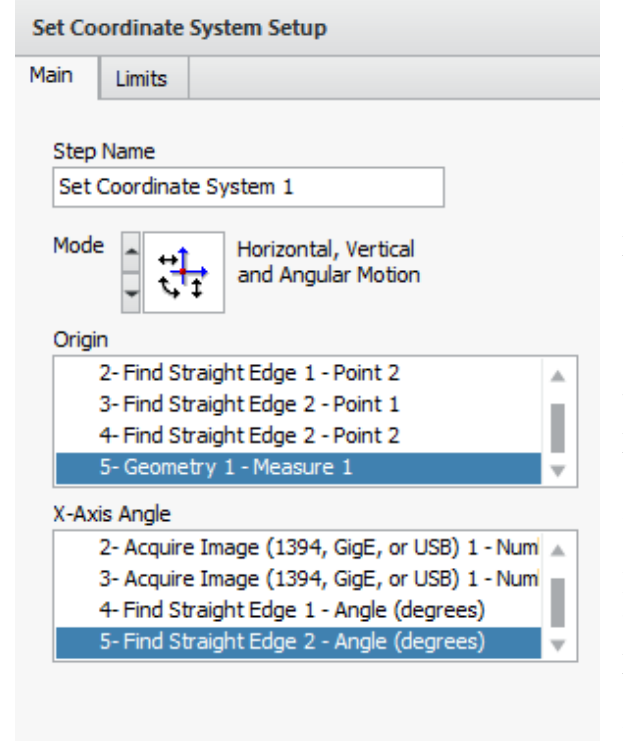

5) V inspekčním kroku "Locate Features"- určení rysů obrazu vyberte ikonu "Set Coordinate System" nastavení koordinačního systému. Nastavete mode na "Horizontal, Vertical and Angular motion". Jako střed koordinačního systému zvolte v "Origin" položku Geometry (nalezený levý dolní roh) a jako x-ovou osu zvolte nalezenou dolní hranu destičky.

6) V inspekčním kroku "Enhance Images" úprava obrazu vyberte ikonu "Calibrate Image" a proved'te kalibraci pro měření rozměrů v milimetrech. Vyberte položku "New Calibration" Zadejte název kalibrace. Zvolte způsob kalibrace "Point Distance Calibration". Vyberte obraz z USB K ocejchování využijte kamery. vyznačenou vzdálenost na destičce (7cm) kam si umístíte potřebné body a zadáte vzdálenost mezi body v milimetrech. Kalibrační obrázek si uložte na plochu.

Obr. 4 Ilustrační obrázek nastavení koordinačního systému

| Find Circular Edge (Legacy) Setup |                         |                    |                            |      |  |
|-----------------------------------|-------------------------|--------------------|----------------------------|------|--|
| Main                              | Settings                | Limits             |                            |      |  |
| A                                 | uto Setup<br>arch Lines |                    |                            |      |  |
| Dir                               | rection 🔺               | ۰ <mark>O</mark> ۰ | Edge Strength<br>Smoothing | 18 🜩 |  |
| Ga                                | ар                      | 16 🌲               | Steepness                  | 7 🜲  |  |
| 98 -<br>50 -                      |                         |                    |                            |      |  |
| 0-                                |                         |                    | $\vee$                     |      |  |

7) **V inspekčním kroku "Locate features"-** určení rysů obrazu vyberte ikonu "Find Circular Edge" nalezení kruhového otvoru. V menu "Main" nastavte vyhledávání v závislosti na nastaveném koordinačním systému. Pomocí myši označte vyhledávací oblast. Určete, zda budete hledat hranu vnější (viz ilustrační obrázek) nebo vnitřní a vhodně nastavte i další parametry. V menu "Limits" nastavte minimální a maximální dovolený poloměr daného otvoru.

Obr. 5 Ilustrační obrázek nalezení kruhového otvoru

| Calipe               | r Setup       |             |                         |      |
|----------------------|---------------|-------------|-------------------------|------|
| Main                 | Settings      | Limits      |                         |      |
| - Se<br>Pr           | arch Lines    | *           | Edge Strength           | 40 🔷 |
|                      | -             | -           | Smoothing               | 4 🖨  |
| Ga                   | ар            | 5 🌲         | Steepness               | 2 🜲  |
| 145 -                | Edge Streng   | gth Profile | e                       |      |
| 100 -<br>50 -<br>0 - |               | M           | <br> -<br> - for ladal. |      |
| Addi                 | tional Points | to Log      | None                    | ~    |

8) V inspekčním kroku "Measure Features" měření znaků obrazu vyberte ikonu "Caliper" měření mezery oddělené hranami objektu a změřte destičky. V menu "Main" výšku nastavte vvhledávání v závislosti na nastaveném koordinačním systému. Pomocí myši označte oblast. "Settings" vyhledávací V menu viz proveďte ilustrační vhodné obr.6 nastavení parametrů tak, aby se změřil požadovaný parametr. V menu "Limits" nastavte minimální a maximální dovolenou šířku destičky.

Obr. 6 Ilustrační obrázek nastavení měření šířky destičky

9) **V inspekčním kroku "Identify Parts"** – identifikace částí vyberte ikonu "Read 1D Barcode" – čtení čárového kódu. Pomocí myši nastavte čtecí okénko na čárový kód. V menu "Main" nastavte vyhledávání v závislosti na nastaveném koordinačním systému. V menu "setting" vyberte typ kódu EAN 13. V menu "Limits" zaškrtněte položku "code aquals" a nastavte 0000012345670. Inspekce bude "pass", jestliže přečtený kód bude souhlasit s uvedeným v dané položce.

| · ·                                                                | Train/Read Edit Character                                                                                                    | Set File                                                                                |
|--------------------------------------------------------------------|----------------------------------------------------------------------------------------------------|-----------------------------------------------------------------------------------------|
|                                                                    | Instructions<br>1. Click File=>Open Images.<br>2. Navigate to the appropria<br>3. Draw an ROI around the<br>train.<br>4. Use the tabs to adjust tr.<br>5. Enter the appropriate cho<br>String.<br>6. Click Train. | ate image.<br>characters you want to<br>aining parameters.<br>aracter values in Correct |
|                                                                    | Annulus Orientation                                                                                                    | Baseline Inside 🗸 🗸                                                                     |
|                                                                    | Number of Lines Expected                                                                                                    | Auto Detect 🗸 🗸                                                                         |
|                                                                    | Text Read                                                                                                    |                                                                                         |
|                                                                    | SPS<br>Read Time (ms): 5,643                                                                                                    | ~                                                                                       |
|                                                                    | Training                                                                                                    |                                                                                         |
| s p s                                                              | Train Incorrect Character                                                                                                    | rs                                                                                      |
| 2590x1942 1X (1657,455) <                                          | Train Single Character                                                                                                    | Index 1 🚔                                                                               |
| Threshold Advanced Threshold Size & Spacing Read Options Results   | Correct String                                                                                                    |                                                                                         |
| Mode Auto: Uniform  Range Min 1  Max 255  Characters Dark on Light | S                                                                                                    | •                                                                                       |
| Reject Partides Touching ROI                                       | Train                                                                                                    |                                                                                         |
| Remove Particles (Erosions)                                        |                                                                                                    |                                                                                         |

Obr.7 Ilustrační obrázek nastavení čtení a kontroly textu

10) V inspekčním kroku "Identify Parts" – identifikace částí vyberte ikonu "Read/Verify Text" čtení/ověření textu. Pomocí myši nastavte oblast, ve které bude vyhledáván požadovaný text. V našem případě SPŠ. V menu "Main" nastavte vyhledávání v závislosti na nastaveném koordinačním systému. Následuje krok ("Menu Mode") ve kterém musíte naučit program rozpoznávat požadovaný text. Klikněte na "New character Set File" a v Read Options vypněte Auto Detect Multine and Rotation. Na textu SPŠ budou nalezeny 3 znaky, kterým postupně po jednom přiřadte odpovídající písmena. Rozpoznané znaky uložte do souboru na plochu. V menu "Limits" nastavte inspekci pass, pokud bude kontrolovaný text SPŠ.

11) **V inspekčním kroku "Use Additional Tools"** - použití dalších nástrojů vyberte ikonu "Logic Calculator" - logická kalkulačka. Nastavení proveďte tak, aby inspekce byla "pass" jestliže budou všechny kontrolované parametry v normě. Příklad nastavení je na obr.8.

| First Operand<br>Source Read/Verify Text 2                                                            | ~      | Operat<br>= | tor          | Second Operand | d<br>True  | ~                    |        |   |              |
|----------------------------------------------------------------------------------------------------|--------|-------------|--------------|----------------|------------|----------------------|--------|---|--------------|
| Measure Step Status                                                                                   | $\sim$ |             |              | O Source       |            |                      | ~      |   | Add          |
| Current Value: Pass                                                                                   |        | Result      |              | Measure        |            |                      | $\sim$ |   | Insert       |
|                                                                                                    |        | P/          | ASS          | Current Valu   | ie:        |                      |        |   | Replace      |
| ession                                                                                                |        |             |              |                |            |                      |        |   |              |
| First Operand                                                                                         | NOT    | Operator    | Second Op    | erand          | )          | Result               | AND/OR |   | AND/OR       |
| Find Circular Edge 1 - Step Status                                                                    | -      | =           | TRUE         |                |            | True                 |        | - | Negate       |
| Read 1D Parcode 2 - Step Status                                                                       |        | _           | IRUL         |                |            | nue                  | AND    |   | Negate       |
| Read 1D Barcode 2 - Step Status                                                                       |        | =           | TRUE         |                |            | True                 |        |   |              |
| Read 1D Barcode 2 - Step Status<br>Caliper 1 - Step Status<br>Read/Verify Text 2 - Step Status        |        | =           | TRUE<br>TRUE |                |            | True<br>True         | AND    | Ŧ | 0            |
| Read 1D Barcode 2 - Step Status<br>Caliper 1 - Step Status<br>Read/Verify Text 2 - Step Status        |        | =           | TRUE         | Log            | jic Result | True<br>True<br>PASS | AND    | Ŧ | ()<br>Delete |
| Read 1D Barcode 2 - Step Status<br>Caliper 1 - Step Status<br>Read/Verify Text 2 - Step Status<br>ode |        | =           | TRUE         | Log            | jic Result | True<br>True<br>PASS | AND    | v | ()<br>Delete |

Obr.8 Ilustrační obrázek nastavení podmínek pro zjištění výsledku inspekce

12) V inspekčním kroku "Use Additional Tools"- použití dalších nástrojů vyberte ikonu "Custom Overlay" - zobrazení uživatelských dat v aktuálním obrazu a odpovídajícím způsobem nastavte viz obr.9.

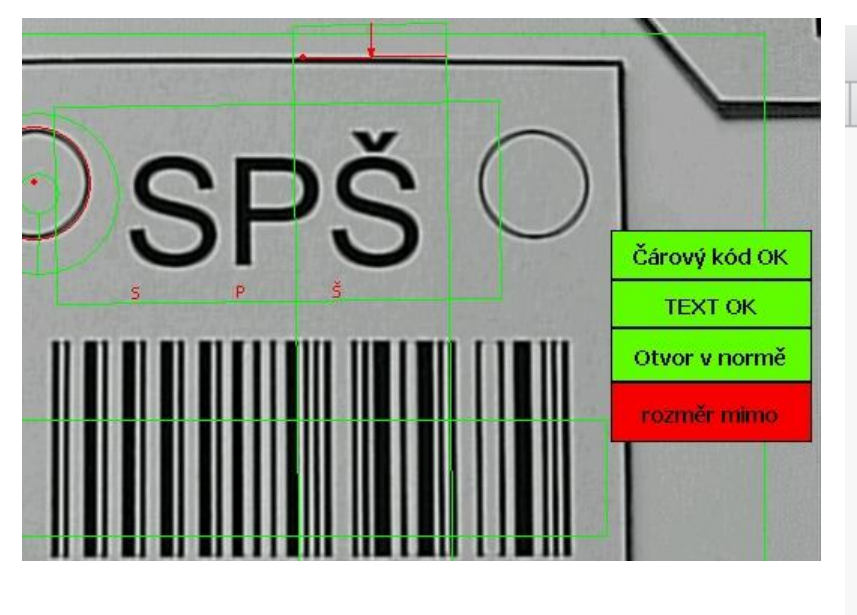

| Main Custor  | m Overlay La       | iyer Managem | ent    |
|--------------|--------------------|--------------|--------|
| <u> </u> ₂ = |                    | 0 🚥 🕸        | Aa []] |
| Overlay Elen | ients              | _            |        |
| Boolean Ind  | icator 4           | $\sim$       | Delete |
| Parameters   |                    |              |        |
| Top Left Po  | bint               | Х            | Y      |
| User-Defin   | ed 🗸               | / 2142 🜲     | 824 韋  |
| Width        | 415 🜲              | Height       | 124 🜩  |
| Value Ca     | liper 1 - Step Sta | tus          | $\sim$ |
| True Text    | rozměr v           | Text         | Fill   |
| False Text   | rozměr mimo        | Text         | Fill   |
|              | <u>-</u> <u>A</u>  |              |        |

Custom Overlay Setup

obr. 9 Ilustrační obrázek zobrazení výsledků v aktuálním obraze

13) V inspekčním kroku "Use Additional Tools"- použití dalších nástrojů vyberte ikonu "Delay" – zpoždění a vhodně nastavte (např. 250ms). Důvodem tohoto kroku je zabezpečit, aby k zastavení točny nedošlo ihned po obdržení triggeru, ale točna se ještě nepatrně pootočila. Pokud to neučiníte, může docházet k tomu, že po dalším rozeběhnutí točny se opět vytvoří trigger a dojde k opakovanému sejmutí a vyhodnocení stejného obrazu.

14) V inspekčním kroku "Communicate" – komunikace vyberte ikonu "Serial I/O" a proveď te následující nastavení v závislosti na výsledku "logické kalkulačky"

• Výsledek je "pass" tj. všechny čtyři kontrolované parametry jsou v normě rozsviť te zelenou Led diodu zadáním příkazu \*V01#

• Výsledek je "fail" tj. jeden nebo více kontrolovaných parametrů je mimo toleranci

rozsviťte červenou Led diodu zadáním příkazu \*V03# , zapněte "sirénu" příkazem \*VB# a zastavte točnu příkazem \*M0S#

15) **V inspekčním kroku "Use Additional Tools"**- použití dalších nástrojů vyberte ikonu "Delay" – zpoždění a nastavte dobu, po kterou bude točna zastavena (např. 2s).

16) **V inspekčním kroku "Use additional tools"**- použití dalších nástrojů vyberte ikonu "Set Inspection Status" - Nastavení celkového výsledku inspekce. Označte položku "Set to Measurement value" a v nabídce vyberte položku "Logic Calculator 1 - Step status"